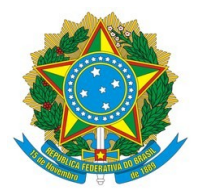

MINISTÉRIO DA FAZENDA

# CADPREV MANUAL DE MANUTENÇÃO DE ACESSO

Ministério da Fazenda

# 1. SUMÁRIO

| 1. | SUMÁRIO                                     | 1   |
|----|---------------------------------------------|-----|
| 2. | INFORMAÇÕES GERAIS                          | 2   |
| 3. | CADASTRO DE USUÁRIO                         | 4   |
| 4. | ATUALIZAÇÃO CADASTRAL                       | 8   |
| 5. | EXCLUSÃO DE USUÁRIO                         | 9   |
| 6. | ALTERAÇÃO DE SENHA                          | 13  |
| 7. | RECUPERAÇÃO DE SENHA                        | 16  |
| 8. | MODELO DE OFÍCIO PARA AUTORIZAÇÃO DE ACESSO | .20 |

# Ministério da Fazenda

# 2. INFORMAÇÕES GERAIS

Este manual se propõe a ser um guia para utilização do Controle de Acesso do Sistema CADPREV, que permite a transmissão de dados relativos aos Demonstrativos Previdenciários, Demonstrativos Financeiros, Demonstrativos de Resultados de Avaliação Atuarial – DRAA, Comprovante de Repasse e outros documentos definidos pela Secretaria de Previdência do Ministério da Fazenda.

A sua elaboração potencializa ainda mais a questão de segurança no Sistema, garantindo que as alterações somente sejam efetuadas por usuários previamente cadastrados e autorizados.

A Secretaria de Previdência esclarece que para o PREENCHIMENTO e ENVIO dos documentos exigíveis pela Lei 9.717/98, via internet, os acessos individuais serão liberados para:

**A. Representantes Legais do Ente** (Governador, vice-governador, prefeito, vice-prefeito, secretários, etc.);

**B. Representantes Legais da Unidade Gestora** (Presidente, superintendente, diretores, etc.);

C. Responsáveis pelo preenchimento e envio de DEMONSTRATIVOS e COMPROVANTES DE REPASSE.

Aos REPRESENTANTES LEGAIS (Itens A e B da lista acima), cabe, por meio de envio de OFÍCIO devidamente assinado por um destes representantes a liberação de acesso a seus servidores, contratados, consultorias e atuários que julgarem competentes para o preenchimento e envio de informações relativas ao Regime de Previdência dos Servidores -RPPS.

## **Observações Importantes:**

- Esta Secretaria libera apenas o acesso ao sistema, não cria ou libera senhas. As senhas são criadas pelos próprios usuários no momento em que efetuam seu próprio cadastro no sistema;
- A senha para acesso é a mesma que foi criada pelo usuário no momento em que efetuou seu próprio cadastro. Guarde-a cuidadosamente para evitar sua perda;
- O ente pode cadastrar e liberar o acesso, por meio de ofício, de quantos usuários for necessário para o desempenho de suas atividades;

## Ministério da Fazenda

- Caso um usuário (Ex.: Atuários e Empresas de Consultoria) tenha a necessidade de efetuar sua liberação de acesso em mais de um ente, deverá encaminhar um ofício/autorização assinado pelo Representante Legal do Ente ou do Representante Legal Unidade Gestora do Ente correspondente;
- Para facilitar a comunicação com esta Secretaria, utilize o MODELO DE OFÍCIO PARA AUTORIZAÇÃO DE ACESSO contido neste manual;
- Os dados que obrigatoriamente devem constar no ofício são:
  - NOME COMPLETO
  - CPF
  - TELEFONE
  - E-MAIL
  - ÓRGÃO
  - MUNICÍPIO/UF
  - **CARGO** (Cargo Ocupante no qual foi nomeado pelo Prefeito)
  - RESPONSABILIDADE
- Informamos que o tamanho do ofício/autorização NÃO deve ultrapassar 1MB, devendo estar obrigatoriamente em formato JPG ou PDF.

# Ministério da Fazenda

# 3. CADASTRO DE USUÁRIO

Para primeiro acesso ao sistema CADPREV, o usuário deve primeiramente efetuar seu próprio cadastro no site desta Secretaria, seguindo as instruções para cadastro e liberação de acesso abaixo:

# ETAPA 1 - CADASTRO NO SITE (Secretaria de Previdência do Ministério da Fazenda).

OBS: Caso o usuário já tenha efetuado o cadastro, passe para a ETAPA 2.

 Acessar o site da <u>Secretaria de Previdência</u>, e no menu de "REGIMES PRÓPRIOS DE PREVIDÊNCIA" selecionar a opção "Mais informações".

| DE PREVIDÊNCIA                             |                                                                                                    |
|--------------------------------------------|----------------------------------------------------------------------------------------------------|
| Certificado de<br>Regularidade             | SP: Instituto realiza mutirão com orientações sobre a Previdência na estação Osasco da CPTM<br>29 de maio - 15:42 |
| Previdenciária<br>Demonstrativos           | CNP: Conselho de Previdência discute Saúde e Segurança no Trabalho<br>25 de maio - 1915                           |
| Sistemas                                   | SEMINÁDIO: Evento discute oportunidades de expansão da Drevidência Complementar                                   |
| egislação dos                              | 25 de maio - 12:50                                                                                                |
| Mais informações                           | FÓRUM: Economistas reiteram que reforma da Previdência precisa ser promovida<br>19 de maio - 18:33                |
| OUTROS ASSUNTOS                            | COMBATE ÀS FRAUDES II: Operação em MG descobre fraude em beneficios rurais<br>17 de maio - 1302                   |
| Assuntos<br>Internacionais                 | Mais notícias                                                                                                    |
| FAP – Fator<br>Acidentário de<br>Prevenção | Multimídia                                                                                                    |
| Conselhos de<br>Recursos                   | Previdência S                                                                                                    |
| Políticas de<br>Previdência Social         |                                                                                                    |
| Previdência<br>Complementar                | XXIX FÓRUM NACIONAL 1111 13 dende de 2377                                                                         |
| aúde e<br>ieguranca do                     | vídeo ao vivo<br>de Portal Brasil.                                                                                |

 Na página aberta, clicar em "INCLUSÃO/ATUALIZAÇÃO CADASTRAL"

# Previdência no Serviço Público

Publicado: 14/11/2012 10:22 Última modificação: 24/05/2017 08:27 8 6 y

Os servidores públicos titulares de cargos efetivos da União, dos Estados, do Distrito Federal e dos Municípios possuem direito a Regime Próprio de Previdência Social conforme está previsto no art. 40 da Constituição Federal.

Os regimes próprios são instituídos e organizados pelos respectivos entes federativos de acordo com as normas estabelecidas na Lei nº 9.717/98, que iniciou a regulamentação desses regimes. A partir da instituição do regime próprio, por lei, os servidores titulares de cargos efetivos são afastados do Regime Geral de Previdência Social – RGPS.

Abaixo são apresentadas serviços e informações referentes a temas específicos da previdência no serviço público.

ACESSAR CRP AC

ACESSAR CADPREV WEB

INCLUSÃO/ATUALIZAÇÃO CADASTRAL

ESOCIAL

# Ministério da Fazenda

8 A Y

# Clicar em "Cadastro/Atualização dos Responsáveis" CADPREV

Publicado: 04/11/2015 10:36 Última modificação: 08/03/2017 11:16

ATENÇÃO

Senhor usuário, o sistema CADPREV Web e CADPREV ENTE LOCAL (Desktop) foi atualizado para versão 1.18.00 na data de 24/02/2017!

O CADPREV ente local encontra-se agora disponível para *download* dentro do CADPREV Web", solicitamos que atualize a aplicação através do CADPREV Web.

#### Sistema CADPREV

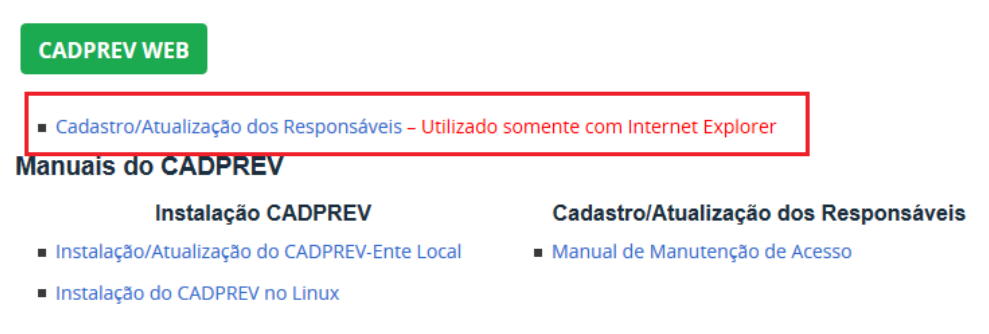

Informar o Ente ao qual o usuário está vinculado, e clicar em
 "Pesquisar >>"

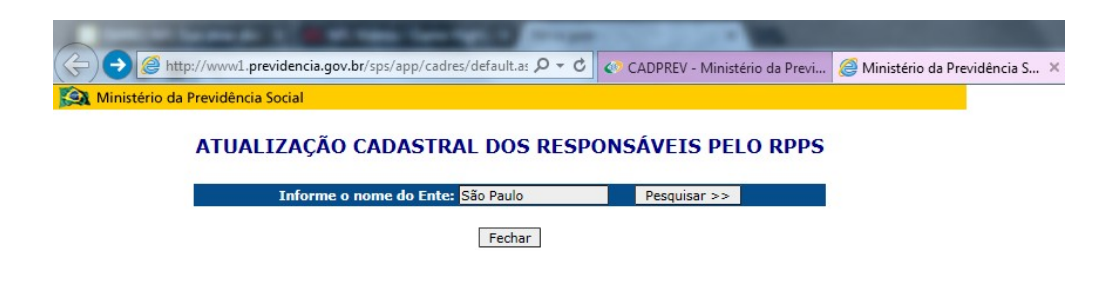

• Confirme e selecione o Ente desejado:

## Ministério da Fazenda

| A CONTRACTOR OF A DESCRIPTION OF A DESCRIPTION OF A DESCR |                            | States, Spirit, and Street St.             |
|----------------------------------------------------------------------------------------------------|----------------------------|--------------------------------------------|
|                                                                                                    | CADPREV - Ministério da Pr | evi <i>i</i> Ministério da Previdência S 🗴 |
| 🔉 Ministério da Previdência Social                                                                                                    |                            |                                            |
| ATUALIZAÇÃO CADASTRAL DOS RESPO                                                                                                    | NSÁVEIS PELO RP            | PS                                         |
| Informe o nome do Ente:                                                                                                    | Pesquisar >>               |                                            |
| IVE Ente<br>AM São Paulo de Olivença<br>RN São Paulo de Olivença<br>RN São Paulo das Missões<br>SP Governo do Estado de São Pau<br>SP São Paulo                                                                                                    | <u>10</u>                  |                                            |
| Fechar                                                                                                    |                            |                                            |

• Clique em um dos nomes apresentados:

| rio da Previdência Social                                                                        |                                                                           |                                                        |               |                  |
|--------------------------------------------------------------------------------------------------|---------------------------------------------------------------------------|--------------------------------------------------------|---------------|------------------|
|                                                                                                  |                                                                           |                                                        | 0.0000        |                  |
| ATUALIZAÇAU CADA                                                                                 | ASTRAL DUS RESP                                                           | UNSAVEIS PELO                                          | U RPPS        |                  |
| SP - Governo do Estado de S                                                                      | ao Paulo                                                                  |                                                        |               |                  |
| CNPJ: 46.379.400/0001-50                                                                         |                                                                           |                                                        |               |                  |
|                                                                                                  |                                                                           |                                                        |               |                  |
| <b></b>                                                                                          |                                                                           |                                                        |               | 1                |
| 4                                                                                                | Responsáveis                                                              |                                                        |               | ]                |
| Nome                                                                                             | Responsáveis<br>Cargo                                                     | Relação com o Ente                                     | Fim Exercício | ]                |
| Nome<br>Nome Responsável 01                                                                      | Responsáveis<br>Cargo<br>Secretário                                       | Relação com o Ente                                     | Fim Exercício | -                |
| Nome<br>Nome Responsável 01<br>Nome Responsável 02                                               | Responsávels<br>Cargo<br>Secretário<br>Presidente                         | Relação com o Ente<br>RLECR<br>RLUGR                   | Fim Exercício | -                |
| Nome<br>Nome Responsåvel 01<br>Nome Responsåvel 02<br>Nome Responsåvel 03                        | Responsávels<br>Cargo<br>Secretário<br>Presidente<br>Gestor               | Relação com o Ente<br>RLECR<br>RLUGR<br>RLECR          | Fim Exercício | -<br>-<br>-      |
| Nome<br>Nome Responsável 01<br>Nome Responsável 02<br>Nome Responsável 03<br>Nome Responsável 04 | Responsáveis<br>Cargo<br>Secretario<br>Presidente<br>Gestor<br>Secretário | Relação com o Ente<br>RLECR<br>RLIGR<br>RLECR<br>RLECR | Fim Exercício | -<br>-<br>-<br>- |

• Selecione a opção "Não tenho cadastro"

| Contraction of the second second                                | man ( Special )               | and the set would be                   |
|-----------------------------------------------------------------|-------------------------------|----------------------------------------|
| E http://www1.previdencia.gov.br/sps/app/controleAcesso/i 🎗 👻 🖒 | CADPREV - Ministério da Previ | <i>@</i> Ministério da Previdência S × |
| Kinistério da Previdência Social                                |                               |                                        |
| Informe seu identificador e senha para                          | efetuar o seu login           |                                        |
|                                                                 |                               |                                        |
|                                                                 |                               |                                        |
|                                                                 |                               |                                        |
| >> Não tenho cadastro<br>>> Esqueci minha senha                 |                               |                                        |
| OK Senha                                                        |                               |                                        |

 Será apresentada a página Atualização Cadastral. O usuário deverá preencher todos os campos apresentados e clicar em "OK":

OBS1: A senha deve conter no mínimo 4 caracteres;

**OBS2:** No campo **Justificativa**, descrever o CARGO, NOME DO ENTE e MUNICÍPIO/UF.

## Ministério da Fazenda

| CPF:<br>Nome:<br>Correio Eletrônico:<br>Nova Senha:<br>nação da Nova Senha:<br>Justificativa: |   | CPF:  |                     |
|-----------------------------------------------------------------------------------------------|---|-------|---------------------|
| CPF:                                                                                          |   | CPF:  |                     |
| Nome:<br>Correio Eletrônico:<br>Nova Senha:<br>Justificativa:                                 |   |       |                     |
| Correio Eletrônico: Nova Senha: Anaciana de la construcción de Nova Senha: Justificativa:     |   | me:   |                     |
| Nova Senha:                                                                                   |   | nico: | Correio Elet        |
| Justificativa:                                                                                |   | nha:  | Nova                |
| Justificativa:                                                                                |   | ha:   | Confirmação da Nova |
| ^                                                                                             |   | iva:  | Justifi             |
|                                                                                               | ^ |       |                     |
|                                                                                               |   |       |                     |
|                                                                                               | ^ | iva:  | Justifi             |
|                                                                                               |   |       |                     |
|                                                                                               | ^ | 173.  | Justin              |

 Após conclusão do cadastro, o sistema emitirá mensagem conforme abaixo.

| 🙀 Ministério da Previdência Social |                                                                                                    |
|------------------------------------|----------------------------------------------------------------------------------------------------|
| Informe seu id                     | lentificador e senha para efetuar o seu login                                                                                                    |
| CPF<br>Senha                       | Seu cadastro encontra-se em análise.<br>Dados divergentes ou inexistentes no nosso banco de dados.<br>O resultado da análise será enviado por e-mail. |
| I                                  | >> Não tenho cadastro<br>>> Esqueci minha senha<br>OK Senha                                                                                           |

# ETAPA 2 - LIBERAÇÃO DE ACESSO

Após efetuar seu cadastro, o usuário deverá encaminhar um ofício/autorização para a liberação deste acesso. Este ofício deve ser assinado pelo **Representante Legal do Ente ou Representante Legal da Unidade Gestora**. Após devidamente assinado, este ofício deve ser digitalizado e encaminhado para o e-mail: <u>cadprev@previdencia.gov.br</u> ou enviado pelo correio para o endereço informado no rodapé deste manual.

**OBS:** O novo usuário cadastrado só terá acesso liberado ao sistema CADPREV depois de realizada a concessão de acesso pela área responsável.

## Ministério da Fazenda

# 4. ATUALIZAÇÃO CADASTRAL

Para atualização de dados cadastrais no sistema CADPREV, o usuário deverá encaminhar uma solicitação de atualização de dados cadastrais. Este ofício deve ser assinado pelo **Representante Legal do Ente ou Representante Legal da Unidade Gestora**. Após devidamente assinado, este ofício deve ser digitalizado e encaminhado para o e-mail: cadprev@previdencia.gov.br ou enviado pelo correio para o endereço informado no rodapé deste manual.

#### Ministério da Fazenda

# 5. EXCLUSÃO DE USUÁRIO

Esta Secretaria informa que **NÃO É EFETUADA A EXCLUSÃO DE USUÁRIOS** cadastrados no sistema por motivo de manutenção de histórico. Para que os usuários não possam mais ter acesso ao sistema, e consequentemente aos demonstrativos e às informações do Ente, é necessário seguir uma das opções abaixo:

# **OPÇÃO 1 - BLOQUEIO (FIM DE EXERCÍCIO) PELO SITE**

• Acessar o site da Secretaria de Previdência, e no menu de "REGIMES

PRÓPRIOS DE PREVIDÊNCIA" selecionar a opção "Mais informações".

| GIMES PRÓPRIOS<br>PREVIDÊNCIA          | NOUCIAS                                                                                                    |
|----------------------------------------|----------------------------------------------------------------------------------------------------|
| ertificado de<br>gularidade            | SP: Instituto realiza mutirăo com orientações sobre a Previdência na estação Osasco da CPTN<br>29 de maio-15:42 |
| evidenciária                           | CNP: Conselho de Previdência discute Saúde e Segurança no Trabalho                                              |
| monstrativos                           | 25 de maio - 19:15                                                                                              |
| temas                                  | SEMINÁRIO: Evento discute oportunidades de expansão da Previdência Complementar                                 |
| gislação dos<br>PS                     | 25 de maio - 12:50                                                                                              |
| ais informações                        | FÔRUM: Economistas reiteram que reforma da Previdência precisa ser promovida<br>19 de maio - 18:33              |
| TROS ASSUNTOS                          | COMBATE ÀS FRAUDES II: Operação em MG descobre fraude em beneficios rurais<br>17 de maio - 13.02.               |
| suntos<br>ernacionais                  | Mais notícias                                                                                                   |
| NP – Fator<br>identário de<br>revenção | Multimídia                                                                                                    |
| onselhos de<br>ecursos                 | Previdência S                                                                                                   |
| líticas de<br>evidência Social         |                                                                                                    |
| evidência<br>mplementar                | XXIX FÓRUM NACIONALI III - 19 demuke 2017                                                                       |
| úde e<br>gurança do                    | e da<br>e video ao two<br>de portal Brasil                                                                      |
| abalhador                              |                                                                                                    |

 Na página aberta, clicar em "INCLUSÃO/ATUALIZAÇÃO CADASTRAL"

# Previdência no Serviço Público

Publicado: 14/11/2012 10:22 Última modificação: 24/05/2017 08:27 8 **6** 7

Os servidores públicos titulares de cargos efetivos da União, dos Estados, do Distrito Federal e dos Municípios possuem direito a Regime Próprio de Previdência Social conforme está previsto no art. 40 da Constituição Federal.

Os regimes próprios são instituídos e organizados pelos respectivos entes federativos de acordo com as normas estabelecidas na Lei nº 9.717/98, que iniciou a regulamentação desses regimes. A partir da instituição do regime próprio, por lei, os servidores titulares de cargos efetivos são afastados do Regime Geral de Previdência Social – RGPS.

Abaixo são apresentadas serviços e informações referentes a temas específicos da previdência no serviço público.

ACESSAR CRP

ACESSAR CADPREV WEB

INCLUSÃO/ATUALIZAÇÃO CADASTRAL

ESOCIAL

# Ministério da Fazenda

#### • Clicar em "Cadastro/Atualização dos Responsáveis"

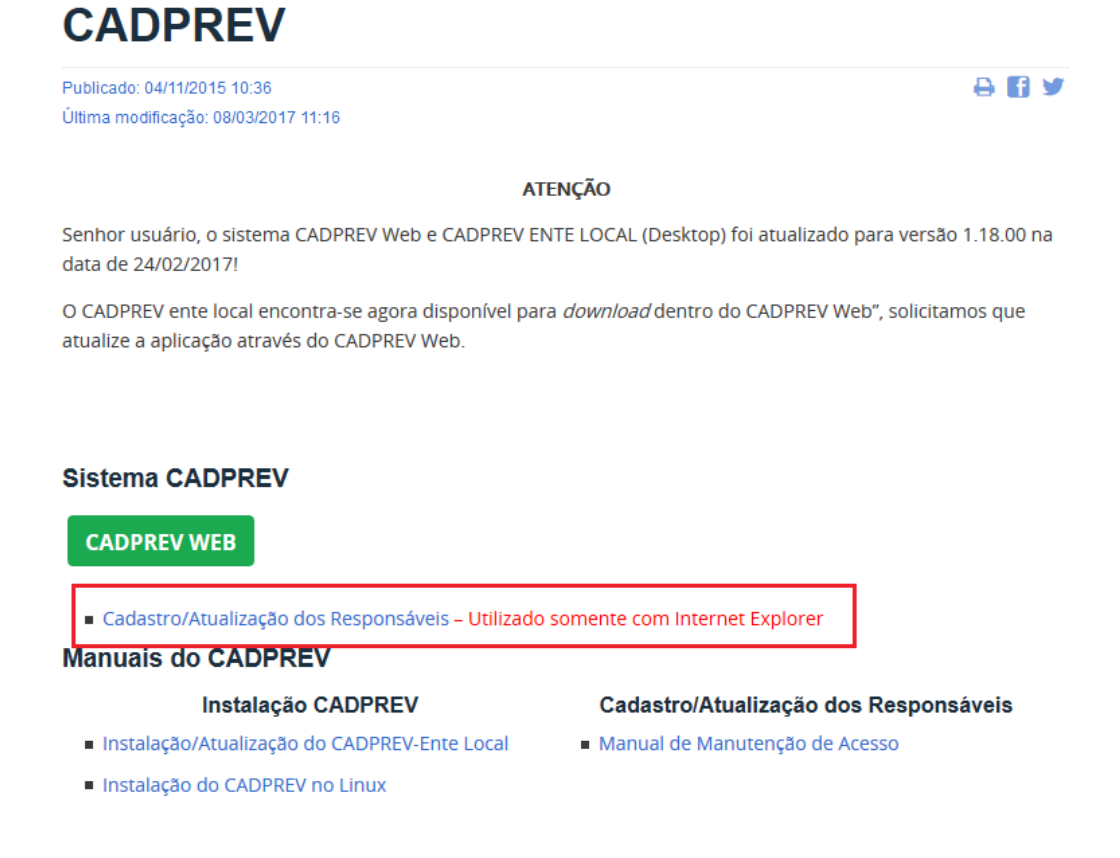

Informar o Ente ao qual o usuário está vinculado, e clicar em
 "Pesquisar >>"

| ( ) ) ( http://www1.previdencia.gov.br/sps/app/cadres/default.as $\mathcal{P} \star \mathcal{C}$ | CADPREV - Ministério da Previ | <i> Ministério da Previdência S</i> × |
|--------------------------------------------------------------------------------------------------|-------------------------------|---------------------------------------|
| 🙀 Ministério da Previdência Social                                                               |                               |                                       |
| ATUALIZAÇÃO CADASTRAL DOS RESPO                                                                  | ONSÁVEIS PELO RPPS            |                                       |
| Informe o nome do Ente: São Paulo                                                                | Pesquisar >>                  |                                       |
| Fechar                                                                                           |                               |                                       |

• Confirme e selecione o Ente desejado:

# Ministério da Fazenda

| 🗲 🛞 🧭 http://www1.previdencia.gov.br/sps/app/cadres/default.a: Ρ 👻 🗘 🐼 CADPREV - Ministério da Previ 🥃 Ministér<br>🏔 Ministério da Previdência Social | io da Previdência S 🗙 |
|----------------------------------------------------------------------------------------------------|-----------------------|
| Ministério da Previdência Social                                                                                                    |                       |
|                                                                                                    |                       |
| ATUALIZAÇÃO CADASTRAL DOS RESPONSÁVEIS PELO RPPS                                                                                                    |                       |
| Informe o nome do Ente: Pesquisar >>                                                                                                    |                       |
| UF Ente<br>AM São Paulo de Olivença<br>N São Paulo da Pengi<br>SS São Paulo das Missões<br>SP Governo do Estado de São Paulo<br>SP São Paulo          |                       |

• Selecione o nome do responsável desejado:

🔯 Ministério da Previdência Social

| ATUALIZAÇÃO CADA<br>SP - Governo do Estado de S<br>CNPJ : 46.379.400/0001-50 | STRAL DOS RESP<br>ão Paulo | ONSÁVEIS PEL       | O RPPS        |  |
|------------------------------------------------------------------------------|----------------------------|--------------------|---------------|--|
| 4                                                                            | Responsáveis               | -                  |               |  |
| Nome                                                                         | Cargo                      | Relação com o Ente | Fim Exercício |  |
| Nome Responsável 01                                                          | Secretário                 | RLECR              |               |  |
|                                                                              | Presidente                 | RLUGR              |               |  |
| Nome Responsável 02                                                          | The and entropy            |                    |               |  |
| Nome Responsável 02<br>Nome Responsável 03                                   | Gestor                     | RLECR              |               |  |
| Nome Responsável 02<br>Nome Responsável 03<br>Nome Responsável 04            | Gestor<br>Secretário       | RLECR              | 30/03/2007    |  |

 Informar "Login" e "Senha" caso o sistema solicite e após, informe a Data de Fim de Exercício do usuário e clique em "OK".

| Alteração de responsável pelo | município  |
|-------------------------------|------------|
| Nome:                         |            |
| Cargo:                        | 15         |
| Complemento do Cargo:         | Secretário |
| Telefone:                     |            |
| Fax:                          |            |
| Email:                        |            |
| Relação com o Ente:           | RLECR      |
| Início exercício:             |            |
| Fim exercício:                | 01/01/2016 |

• Em seguida, o sistema apresentará a seguinte mensagem:

# Ministério da Fazenda

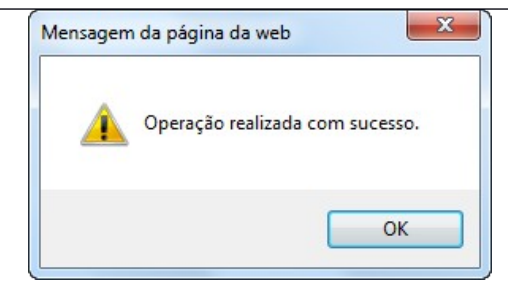

# **OPÇÃO 2 - BLOQUEIO (FIM DE EXERCÍCIO) ENVIANDO OFÍCIO**

Os responsáveis deverão enviar um ofício solicitando o FIM DE EXERCÍCIO do usuário no sistema. Este ofício deve ser assinado pelo Representante Legal do Ente ou Representante Legal da Unidade Gestora. Após devidamente assinado, o ofício deve ser digitalizado e encaminhado para o e-mail: cadprev@previdencia.gov.br ou enviado pelo correio para o endereço informado no rodapé deste manual.

**OBS:** No Ofício deve constar **"Nome Completo"** do usuário que será bloqueado (Fim de Exercício)

# Ministério da Fazenda

# 6. ALTERAÇÃO DE SENHA

Para alteração da senha de acesso ao sistema CADPREV, o usuário deve seguir conforme instruções abaixo:

 Acessar o site da <u>Secretaria de Previdencia</u>, e no menu de "REGIMES PRÓPRIOS DE PREVIDÊNCIA" selecionar a opção "Mais informações"

| http://www.mtps.gov.br/                   |                                                  | ρ.                                                                             | 🔹 🖒 🏈 www-cadprev                             | P 🚺                            | Página inicial                                         | ×                                                |
|-------------------------------------------|--------------------------------------------------|--------------------------------------------------------------------------------|-----------------------------------------------|--------------------------------|--------------------------------------------------------|--------------------------------------------------|
| 🔒 🛃 UA Service Desk Manager 🖤 SluA-KPPS I | REGIMES PRÓPRIOS DE<br>PREVIDENCIA               | Empregadores domésticos devem<br>ficar atentos, recolhimento com<br>atraso tem | Os servidores terão a<br>práticas antes de en | aulas teóricas e<br>trarem em  | Do total de plai<br>ano em equilíbi<br>superavitários. | nos, 488 fecharam o<br>rio técnico; 393 eram<br> |
|                                           | Certificado de<br>Regularidade<br>Previdenciária |                                                                                |                                               |                                |                                                        | TODAS<br>NOTICIAS                                |
|                                           | Demonstrativos<br>Sistemas RPPS                  |                                                                                |                                               |                                |                                                        | >                                                |
|                                           | Legislação dos<br>RPPS                           | Galeria de Fotos                                                               |                                               | Agenda do                      | ) Ministro                                             |                                                  |
|                                           | Mais informações                                 |                                                                                |                                               |                                | 08 de abril de 20                                      | 016                                              |
|                                           | OUTROS ASSUNTOS 🗡                                |                                                                                |                                               | ⑦ 15h30 Inau<br>Educação, Ciên | uguração do Inst<br>ncia e Tecnologia                  | ituto Federal de<br>a Farroupilha                |
|                                           | ACESSO À 🗸 🗸                                     |                                                                                |                                               |                                | ACESS                                                  |                                                  |

• Clicar em "INCLUSÃO/ATUALIZAÇÃO CADASTRAL"

# Previdência no Serviço Público

Publicado: 14/11/2012 10:22 Última modificação: 24/05/2017 08:27 8 🖬 Y

Os servidores públicos titulares de cargos efetivos da União, dos Estados, do Distrito Federal e dos Municípios possuem direito a Regime Próprio de Previdência Social conforme está previsto no art. 40 da Constituição Federal.

Os regimes próprios são instituídos e organizados pelos respectivos entes federativos de acordo com as normas estabelecidas na Lei nº 9.717/98, que iniciou a regulamentação desses regimes. A partir da instituição do regime próprio, por lei, os servidores titulares de cargos efetivos são afastados do Regime Geral de Previdência Social – RGPS.

Abaixo são apresentadas serviços e informações referentes a temas específicos da previdência no serviço público.

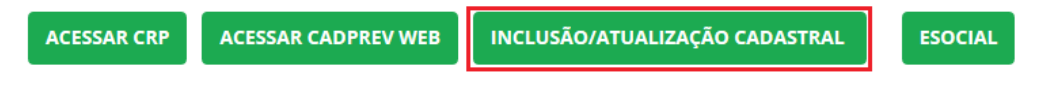

• Clicar em "Cadastro/Atualização dos Responsáveis".

# Ministério da Fazenda

# CADPREV

Publicado: 04/11/2015 10:36 Última modificação: 08/03/2017 11:16

#### ð f y

#### ATENÇÃO

Senhor usuário, o sistema CADPREV Web e CADPREV ENTE LOCAL (Desktop) foi atualizado para versão 1.18.00 na data de 24/02/2017!

O CADPREV ente local encontra-se agora disponível para *download* dentro do CADPREV Web", solicitamos que atualize a aplicação através do CADPREV Web.

#### Sistema CADPREV

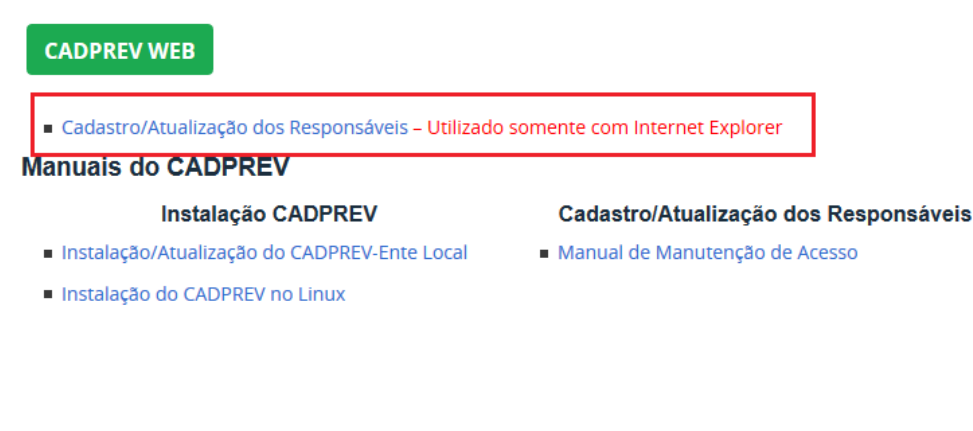

Informar o Ente ao qual o usuário está vinculado, e clicar em
 "Pesquisar >>"

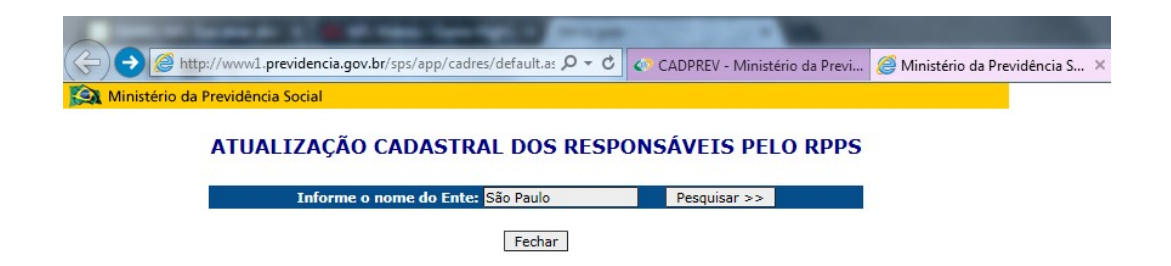

## Ministério da Fazenda

• Confirme e selecione o Ente desejado:

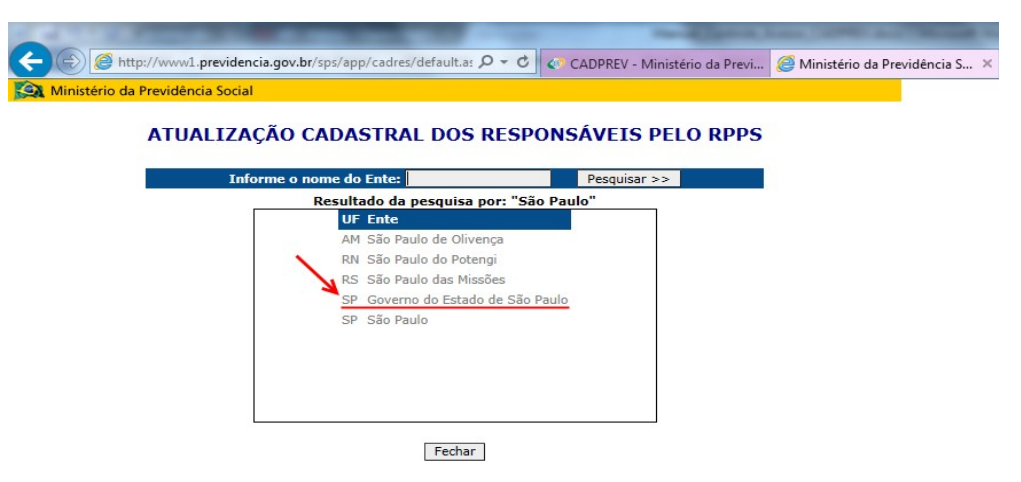

• Clique em um dos **Nomes** apresentados:

| io da Previdência Social                                             | pp; cource; racin cop ;= 0                                                | CADFILEV - Willinster                                  |               | nisteno da Pi |
|----------------------------------------------------------------------|---------------------------------------------------------------------------|--------------------------------------------------------|---------------|---------------|
| ATUALIZAÇÃO CADA                                                     | ASTRAL DOS RESP                                                           | ONSÁVEIS PELO                                          | D RPPS        |               |
| CND1 - 46 379 400/0001-50                                            |                                                                           |                                                        |               |               |
|                                                                      | Responsáveis                                                              |                                                        |               |               |
| Nome                                                                 | Responsáveis<br>Cargo                                                     | Relação com o Ente                                     | Fim Exercício |               |
| Nome<br>Nome Responsável 01                                          | Responsáveis<br>Cargo<br>Secretário                                       | Relação com o Ente                                     | Fim Exercício |               |
| Nome<br>Nome Responsável 01<br>Nome Responsável 02                   | Responsáveis<br>Cargo<br>Secretário<br>Presidente                         | Relação com o Ente<br>RLECR<br>RLUGR                   | Fim Exercício |               |
| Nome<br>Responsável 01<br>Nome Responsável 02<br>Nome Responsável 03 | Responsáveis<br>Cargo<br>Secretário<br>Presidente<br>Gestor               | Relação com o Ente<br>RLECR<br>RLECR<br>RLECR          | Fim Exercício |               |
| Nome Nome Responsável 01 Nome Responsável 02 Nome Responsável 04     | Responsáveis<br>Cargo<br>Secretário<br>Presidente<br>Gestor<br>Secretário | Relação com o Ente<br>Rleck<br>Rlugk<br>Rleck<br>Rleck | Fim Exercício |               |

Fechar Volta

• Conforme tela abaixo, clicar em "Senha".

| Ministério d | a Previdência Social                                       |
|--------------|------------------------------------------------------------|
|              | Informe seu identificador e senha para efetuar o seu login |
|              | CPF:<br>Senha:                                             |
|              | >> Não tenho cadastro<br>>> Esqueci minha senha            |
|              | OK                                                         |
| Se           | u IP: 10.60.135.107<br>Ni IP tem acesso autorizado.        |

 Na tela apresentada, informar todos os dados e clicar em "OK". A senha será encaminhada para o e-mail do usuário cadastrado.

**OBS:** Todos os dados são de preenchimento obrigatório.

## Ministério da Fazenda

|                            | Atualização Cadastral |        |
|----------------------------|-----------------------|--------|
| CDE.                       |                       |        |
| CPFIL                      |                       |        |
| Nome:                      |                       |        |
| Correio Eletrônico:        |                       |        |
| Senha Atual:               |                       |        |
| Nova Senha:                |                       |        |
| Confirmação da Nova Senha: |                       |        |
| Justificativa:             |                       |        |
|                            |                       | ^      |
|                            |                       |        |
|                            |                       |        |
|                            |                       | $\sim$ |
|                            |                       |        |

# 7. RECUPERAÇÃO DE SENHA

Caso o usuário venha esquecer sua senha, mesmo poderá utilizar o mecanismo de recuperação de senha do Sistema CADPREV, seguindo conforme instruções abaixo:

 Acessar o site da <u>Secretaria de Previdência</u>, e no menu de "REGIMES PRÓPRIOS DE PREVIDÊNCIA clicar em "Mais informações"

| GIMES PRÓPRIOS<br>PREVIDÊNCIA           | Notícias                                                                                                    |
|-----------------------------------------|----------------------------------------------------------------------------------------------------|
| ertificado de<br>egularidade            | SP: Instituto realiza mutirão com orientações sobre a Previdência na estação Osasco da CPTM<br>29 de maio - 15:42 |
| revidenciária                           | CNP: Conselho de Previdência discute Saúde e Segurança no Trabalho                                                |
| emonstrativos                           | 25 de maio - 19:15                                                                                                |
| stemas                                  | SEMINÁRIO: Evento discute oportunidades de expansão da Previdência Complementar                                   |
| gislação dos<br>PS                      | 25 de maio - 12-50                                                                                                |
| ais informações                         | FÔRUM: Economistas reiteram que reforma da Previdência precisa ser promovida<br>19 de maio - 18:33                |
| ITROS ASSUNTOS                          | COMBATE ÀS FRAUDES II: Operação em MG descobre fraude em beneficios rurais<br>17 de maio - 13.02                  |
| ssuntos<br>ternacionais                 | Mais notIcias                                                                                                    |
| AP – Fator<br>cidentário de<br>revenção | Multimídia                                                                                                    |
| onselhos de<br>ecursos                  | Previdência S (                                                                                                   |
| olíticas de<br>revidência Social        |                                                                                                    |
| evidência<br>omplementar                | XXIX FÓRUM NACIONAL ULT Browles 2017                                                                              |
| úde e<br>gurança do                     | e da<br>tura.<br>Vide ao vivo<br>de Portal Brasil<br>7b                                                           |
| abainador                               | a brasileira? #AoVivo Acompanhe do                                                                                |

 Na página aberta, clicar em "INCLUSÃO/ATUALIZAÇÃO CADASTRAL"

# Ministério da Fazenda

867

# Previdência no Serviço Público

Publicado: 14/11/2012 10:22 Última modificação: 24/05/2017 08:27

Os servidores públicos titulares de cargos efetivos da União, dos Estados, do Distrito Federal e dos Municípios possuem direito a Regime Próprio de Previdência Social conforme está previsto no art. 40 da Constituição Federal.

Os regimes próprios são instituídos e organizados pelos respectivos entes federativos de acordo com as normas estabelecidas na Lei nº 9.717/98, que iniciou a regulamentação desses regimes. A partir da instituição do regime próprio, por lei, os servidores titulares de cargos efetivos são afastados do Regime Geral de Previdência Social – RGPS.

Abaixo são apresentadas serviços e informações referentes a temas específicos da previdência no serviço público.

ACESSAR CRP ACESSAR CADPREV WEB INCLUSÃO/ATUALIZAÇÃO CADASTRAL ESOCIAL

Clicar em "Cadastro/Atualização dos Responsáveis"

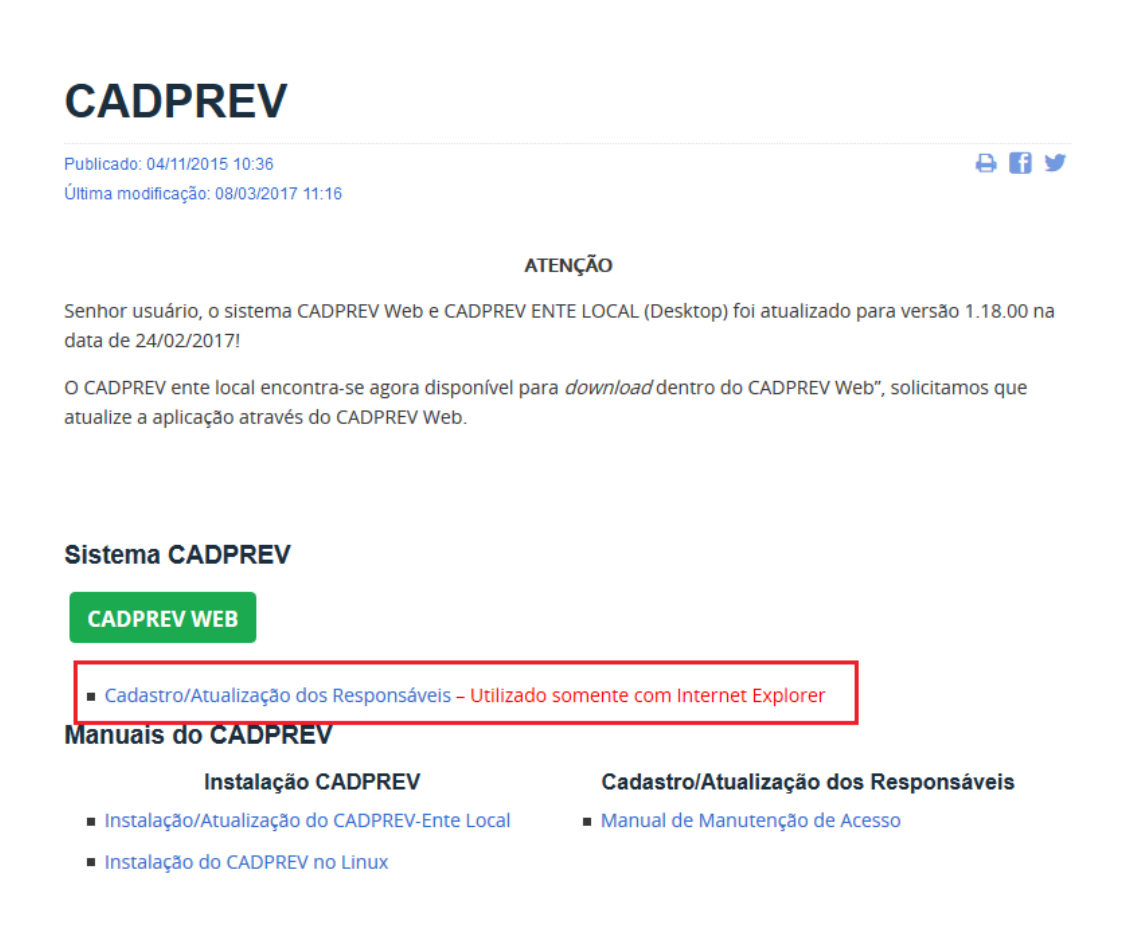

Informar o Ente ao qual o usuário está vinculado, e clicar em

#### "Pesquisar >>"

## Ministério da Fazenda

|                           | the states have been been been been as          |                               |                                 |
|---------------------------|-------------------------------------------------|-------------------------------|---------------------------------|
| (🔶 🕞 🧭 http://www1.pre    | videncia.gov.br/sps/app/cadres/default.as 🎗 👻 🖒 | CADPREV - Ministério da Previ | 🥔 Ministério da Previdência S 🗙 |
| Ministério da Previdência | iocial                                          |                               |                                 |
| ATUAL                     | ZAÇÃO CADASTRAL DOS RESP                        | ONSÁVEIS PELO RPPS            |                                 |
|                           |                                                 |                               |                                 |
|                           | Informe o nome do Ente: São Paulo               | Pesquisar >>                  |                                 |

• Confirme e selecione o **Ente** desejado:

| io da Previdência Social |                            |                 |      |
|--------------------------|----------------------------|-----------------|------|
| ATUALIZA                 | ÇÃO CADASTRAL DOS RE       | SPONSÁVEIS PELO | RPPS |
| Info                     | rme o nome do Ente:        | Pesquisar >>    |      |
| -                        | Resultado da pesquisa por: | "São Paulo"     |      |
|                          | UF Ente                    |                 |      |
|                          | AM Sao Paulo de Olivença   |                 |      |
|                          | RS São Paulo das Missões   |                 |      |
|                          | SP Governo do Estado de    | São Paulo       |      |
|                          | SP São Paulo               |                 |      |
|                          |                            |                 |      |
|                          |                            |                 |      |
|                          |                            |                 |      |

• Clicar no **Nome** do usuário que terá a senha alterada:

| stérie de Drouidêncie Cociel                                                                                            |                                                                              | -1                                                              |                                           |  |
|----------------------------------------------------------------------------------------------------|------------------------------------------------------------------------------|-----------------------------------------------------------------|-------------------------------------------|--|
| sterio da Previdencia Social                                                                                            |                                                                              |                                                                 |                                           |  |
| ΑΤΙΙΑΙ ΤΖΑΟÃΟ CAD                                                                                                    |                                                                              |                                                                 |                                           |  |
| ATUALIZAÇAU CADA                                                                                                    | ASTRAL DUS RESP                                                              | ONSAVEIS PEL                                                    | U RPP5                                    |  |
| SP - Governo do Estado de S                                                                                             | São Paulo                                                                    |                                                                 |                                           |  |
| CNPJ: 46.379.400/0001-50                                                                                                | )                                                                            |                                                                 |                                           |  |
| ·                                                                                                    |                                                                              |                                                                 |                                           |  |
|                                                                                                    | Responsáveis                                                                 |                                                                 |                                           |  |
| <b>N</b>                                                                                                    |                                                                              | 1                                                               |                                           |  |
| Nome                                                                                                    | Cargo                                                                        | Relação com o Ente                                              | Fim Exercício                             |  |
| Nome<br>Nome Responsável 01                                                                                             | Cargo<br>Secretário                                                          | Relação com o Ente                                              | Fim Exercício                             |  |
| Nome<br>Nome Responsável 01<br>Nome Responsável 02                                                                      | Cargo<br>Secretário<br>Presidente                                            | Relação com o Ente<br>RLECR<br>RLUGR                            | Fim Exercício                             |  |
| Nome<br>Nome Responsävel 01<br>Nome Responsävel 02<br>Nome Responsävel 03                                               | Cargo<br>Secretário<br>Presidente<br>Gestor                                  | Relação com o Ente<br>RLECR<br>RLUGR<br>RLECR                   | Fim Exercício                             |  |
| Nome<br>Nome Responsável 01<br>Nome Responsável 02<br>Nome Responsável 03<br>Nome Responsável 04                        | Cargo<br>Secretário<br>Presidente<br>Gestor<br>Secretário                    | Relação com o Ente<br>RLECR<br>RLUGR<br>RLECR<br>RLECR          | Fim Exercício                             |  |
| Nome<br>Nome Responsável 01<br>Nome Responsável 02<br>Nome Responsável 03<br>Nome Responsável 04<br>Nome Responsável 05 | Cargo<br>Secretário<br>Presidente<br>Gestor<br>Secretário<br>Superintendente | Relação com o Ente<br>RLUGR<br>RLUGR<br>RLECR<br>RLECR<br>RLUGR | Fim Exercício<br>30/03/2007<br>09/01/2007 |  |

• Conforme tela abaixo, clicar em "Esqueci minha senha".

# Ministério da Fazenda

|                 | Informe seu identificador e senha para efetuar o seu login  |
|-----------------|-------------------------------------------------------------|
|                 | CPF:                                                        |
|                 | Senha:                                                      |
|                 | >> Não tenho cadastro<br>>> Esqueci minha senha<br>OK Senha |
|                 |                                                             |
| Seu IP: 10.69.1 | 35.107                                                      |

 Digitar o CPF e clicar em "OK". A senha será enviada para o e-mail do usuário cadastrado no sistema CADPREV.

| Solicitação de Senha |
|----------------------|
| CPF:                 |
| OK Cancelar          |

# 8. MODELO DE OFÍCIO PARA AUTORIZAÇÃO DE ACESSO

## Ministério da Fazenda

Local, XX de XXXXX de XXXX.

Ofício Nº XXXX/XXXX

Ao Ministério da Fazenda - MF SPREV - Secretaria de Previdência SRPPS - Subsecretaria dos Regimes Próprios de Previdência Social. CGEIP - Coordenação-Geral de Estruturação e Informações Previdenciárias.

Prezados Senhores,

Autorizamos a liberação do acesso no sistema CADPREV para o usuário abaixo, referente ao envio de informações relativas ao Regime de Previdência dos Servidores - RPPS e demais atividades relacionadas.

#### NOME:

CPF: XXX.XXX.XXX-XX

**TELEFONE**: (XX) XXXX-XXXX

E-MAIL: <u>usuario@dominio.com</u>

ÓRGÃO:

MUNICÍPIO/UF:

CARGO: (Cargo Ocupante no qual foi nomeado pelo Prefeito)

#### **RESPONSABILIDADE:**

🗆 Atuário.

- □ Gestor de Recursos.
- □ Representante do Colegiado Deliberativo do RPPS.

□ Representante Legal do Ente.

□ Representante Legal da Unidade Gestora.

□ Responsável pelo preenchimento (Acordo de Parcelamento).

□ Responsável pelo preenchimento do Repasse.

□ Responsável pelo preenchimento D.F.

□ Responsável preenchimento DPIN.

□ Responsável pelo preenchimento DIPR.

□ Responsável preenchimento DRAA.

□ Responsável pelo preenchimento D.P.

□ Responsável preenchimento NTA.

Assinatura

#### Nome do Representante Legal do Ente, ou Unidade Gestora

Cargo

## Ministério da Fazenda